# TUTORIEL

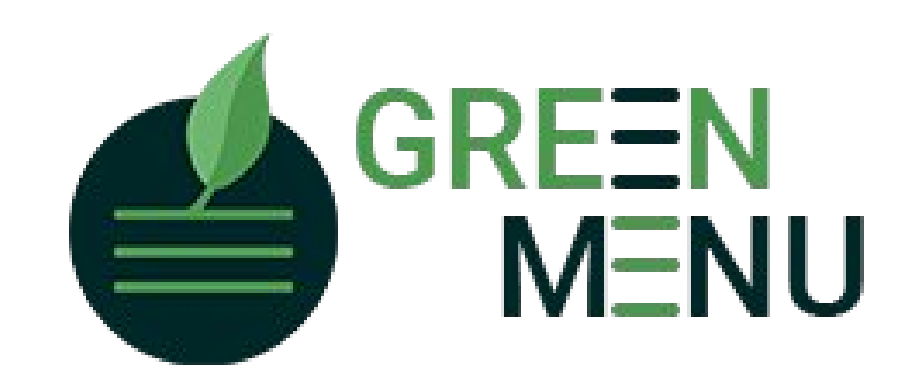

Octobre 2022

Bienvenue sur l'application Green-Menu.fr, l'application qui vous permet d'analyser facilement votre gaspillage alimentaire et de suivre son évolution dans le temps. Cette nouvelle version de l'application a été revue et épurée afin de faciliter sa prise en main par ses utilisateurs et son utilisation en toute autonomie. Ce tutoriel vous guidera pour : 1 - Renseigner les paramètres de votre établissement 2 – Saisir les données 3 – Analyser les données Toute l'équipe de Green-Menu reste à votre disposition pour toute question complémentaire : contactez-nous à webmaster@green-menu.fr

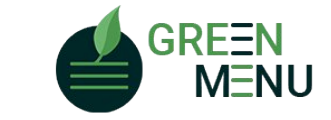

#### SE CONNECTER A GREEN-MENU.FR

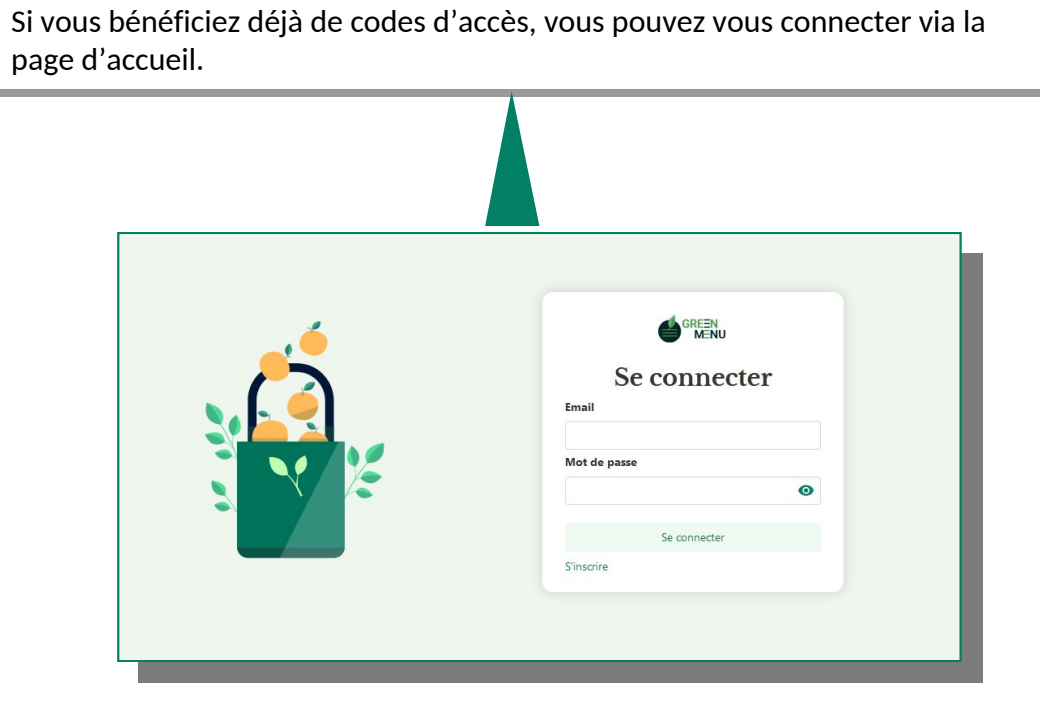

Si c'est votre 1ère fois, commencez par remplir le formulaire d'inscription afin d'activer vos codes d'accès.

Vous allez recevoir un mail vous demandant de confirmer votre inscription avant la  $1^{ere}$  utilisation.

| Sinscrire                                              |   |
|--------------------------------------------------------|---|
| Nom                                                    |   |
| Prénom                                                 |   |
| Email                                                  |   |
| Mot de passe                                           |   |
|                                                        | • |
| Confirmation mot de passe                              |   |
|                                                        | 0 |
| En cochant, vous acceptez nos Conditions<br>générales. |   |
| S'inscrire                                             |   |
| Délà inscrit ?                                         |   |

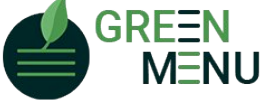

### CRÉER UN ETABLISSEMENT

≡ Fermer Ecole Pasteur **Restaurant** : V E Roche Commencer par sélectionner cole Pasteur l'établissement qui vous intéresse ou Ehpad Les Rochers Vous retrouvez cette section en **Restaurant** créer un établissement en cliquant sur 🙍 Mes plans de menu Informations + Aiouter un établissement cliquant sur « Restaurant » « Ajouter un établissement » 123 Saisie Bienvenue E Statistiques Ajouter un établissement Exporter les données de l'établissement 🕒 Se déconnecter Informations générales Dans l'onglet « Informations », renseignez Informations de l'établissement l'ensemble des coordonnées de Nom du restaurant l'établissement Ecole Pasteur Propriétaire La personne qui crée l'établissement E Roche devient automatiquement « propriétaire » Téléphone du profil Type d'établissement Type d'établissement Choisir le type d'établissement concerné Collège V Ecole primaire Ecole primaire P Coordonnées de l'établissement Collège Adresse Lycée EHPAD rue nationale Ecole maternelle Ville Restaurant entreprise Amiens Cuisine centrale Code postal Hôtel Hébergement touristique 0 80000 \* Restauration commerciale Pays france Pensez à sauvegarder les Sauvegarder données

#### PLAN DE MENU

Le paramétrage correct de son ou ses plan(s) de menu est primordial pour une bonne utilisation de l'outil

| Plus d'actions :         |                          |                             |                           |       |    |
|--------------------------|--------------------------|-----------------------------|---------------------------|-------|----|
| • Ajouter une composante | F1 Trier les composantes | 🕤 Dupliquer le plan de menu | Supprimer le plan de menu |       |    |
| Composantes 🦪            | Prix                     | unitaire 🔝                  | Poids unitaire 👰          | Actio | ns |
| Entrée                   | 0.20                     | €                           | 70 g                      |       |    |
| Plat                     | 0.70                     | €                           | 70 g                      |       | ,  |
| Accompagnement           | 0.50                     | €                           | 100 g                     |       | ,  |
| Produits Laitiers        | 0.20                     | €                           | 20 g                      |       | -  |
| Dessert                  | 0.30                     | €                           | 100 g                     |       | ,  |
| Pain                     | 0.10                     | €                           | 30 g                      | -     |    |

#### Exemple d'un plan de menu

Il est important de comprendre qu'un plan de menu n'est pas un menu, ni un repas servi à une date donnée. Il n'est ni utile, ni souhaitable, de créer un plan de menu pour chaque menu proposé par le restaurant ni même par jour de pesée. Il est tout à fait normal d'avoir un plan de menu unique qui convient toute l'année.

L'exemple ci-contre montre un plan de menu adapté à un restaurant scolaire et le menu de la semaine proposé.

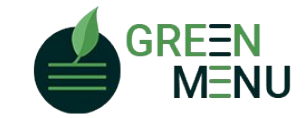

Le plan de menu reprend l'ensemble des composantes proposées lors d'un repas type, en y associant un grammage moyen par convive et le coût unitaire associé.

Il est possible de détailler pour chaque jour les composantes servies, de les nommer et de réajuster les quantités produites si les valeurs diffèrent de la moyenne établie dans le plan de menu. Cette fonctionnalité est détaillé plus loin dans le document.

| Menu | de | la | semaine |  |
|------|----|----|---------|--|
|------|----|----|---------|--|

| Lundi 18/10                                      | Mardi 19/10                                    | Morcredi 20/10                                   | Joudi 21/10                                                               | Vendredi 22/10                                    |  |
|--------------------------------------------------|------------------------------------------------|--------------------------------------------------|---------------------------------------------------------------------------|---------------------------------------------------|--|
| Semaine<br>Pizza                                 | de pesée<br>Tomates                            | Salade de riz<br>(Olives, tomates,               | Laitue, pommes,<br>chèvre<br>(vinaigrette au miel)                        | de pesée<br>Pamplemousse                          |  |
| €<br>Sauté de bœuf aux<br>5 épices<br>Courgettes | Pavé de saumon,<br>beurre blanc,<br><b>Blé</b> | Escalope de porc<br>(Fr.)<br>Carottes à la crème | Tajine végétarienne<br>(courgettes,<br>poivrons, quinoa,<br>pois chiches) | Poulet rôti (Fr.)<br>Purée, P.D.T,<br>potimarrons |  |
| Fromage<br>Fruit de saison                       | Lacté                                          | Fromage<br>Fruit de saison                       | Lacté                                                                     | Crème dessert                                     |  |
| Pain,<br>Fromage                                 | Biscuit,<br>Banane                             | Pain,<br>Pâte à tartiner                         | Lacté<br>Fruit de saison                                                  | Pain,<br>Confiture                                |  |

### PLAN DE MENU

Les différentes étapes, qui sont détaillées plus loin dans le document sont les

3. Si besoin, ajustez les quantités produites et ajouter détails quant aux

2. Renseignez le nombre de repas prévus, préparés et servis

suivantes:

1. Paramétrez le plan de menu

composantes de chaque repas

Les données paramétrées dans le plan de menu servent de base au calcul des quantités produites, qui peuvent toujours être modifiées manuellement

| Plus d'actions :         | e /                      |                             |                           |       |    |
|--------------------------|--------------------------|-----------------------------|---------------------------|-------|----|
| • Ajouter une composante | F1 Trier les composantes | 🕒 Dupliquer le plan de menu | Supprimer le plan de menu |       |    |
| Composantes 🍯            | Prix                     | unitaire 🔝                  | Poids unitaire 👰          | Actio | ns |
| Entrée                   | 0.20                     | €                           | 70 g                      |       | 1  |
| Plat                     | 0.70                     | €                           | 70 g                      |       | 1  |
| Accompagnement           | 0.50                     | €                           | 100 g                     |       | 1  |
| Produits Laitiers        | 0.20                     | €                           | 20 g                      |       | 1  |
| Dessert                  | 0.30                     | €                           | 100 g                     |       | 1  |
| Pain                     | 0.10                     | €                           | 30 g                      |       | 1  |

Repas planifiés ⑦ Repas produits / reçus ⑦ Repas servis ⑦ 3 264 264 Nb de portions Poids total Prix total **Poids unitaire** Prix unitaire 21 kg 52.80 € 0.08 kg 0.2 € 1 264 21 kg 52.80 € 0.08 kg 0.20€ / 1

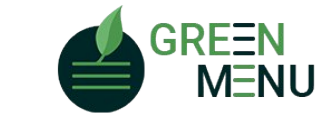

Sauvegarder

2

Saisie des quantités produites Cacher Entrée Tomate O item "entrée" 12 kg 184.80 € 0.045 kg 0.7 € Plat 1 264 Saumon 12 kg 184.80 € 0.045 kg 0.70€ / 1

+

260

#### PARAMETRER LE(S) PLAN(S) DE MENU

Dans cette section, vous allez renseigner les données de votre ou vos plan(s) de menu: nombre et type de composantes du repas, grammage et prix de chaque composante. Ces données vous permettent de calculer les données de production simplement.

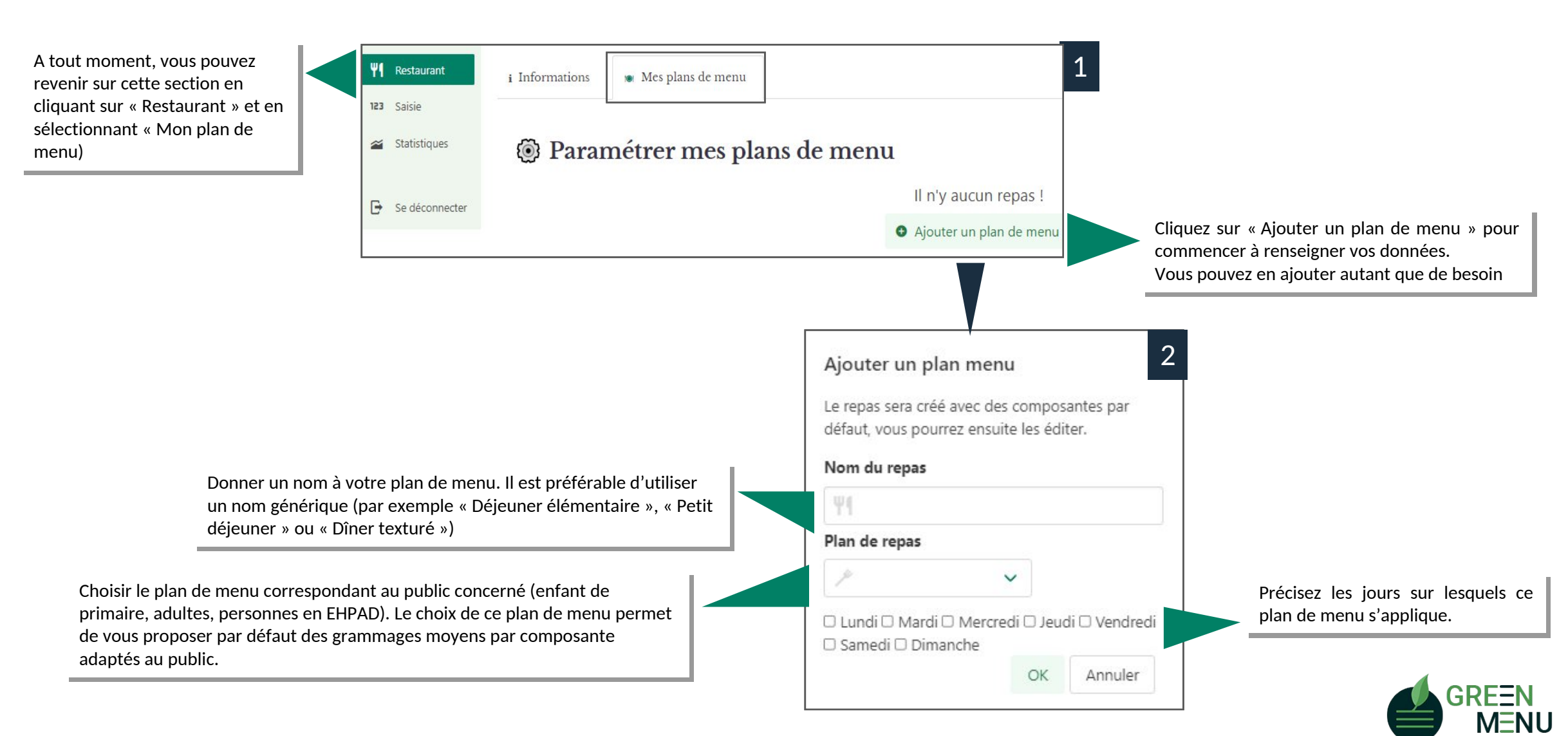

## PARAMETRER LE(S) PLAN(S) DE MENU

Dans cette section, vous pouvez adapter les composantes présentes dans votre plan de menu ainsi que les grammages et les prix unitaires afférents.

|                                                                   | [ | ≡ Fermer                                                 | GREEN<br>MENU                               |                           |                  | Restaurant : Ecole Beauvillé · Céd        | ic Giry 🗸                                               |
|-------------------------------------------------------------------|---|----------------------------------------------------------|---------------------------------------------|---------------------------|------------------|-------------------------------------------|---------------------------------------------------------|
| Vous retrouvez cette<br>section en cliquant sur<br>« Restaurant » |   | Restaurant       123     Saisie                          | i Informations 🐞 Mes plans de menu          |                           |                  |                                           | Vous pouvez                                             |
|                                                                   |   | <ul> <li>Statistiques</li> <li>Se déconnecter</li> </ul> | Paramétrer mes plans<br>Déjeuner Maternelle | de menu                   |                  | <ul> <li>Ajouter un plan de me</li> </ul> | ajouter un<br>nouveau plan<br>de menu à<br>tout moment  |
| Vous pouvez                                                       |   |                                                          | Plus d'actions :                            |                           | Vous pouve       | ez supprimer un plan de ment              | Jà                                                      |
| réorganiser l'ordre des                                           |   |                                                          | F1 Trier les composantes                    | Dupliquer le plan de menu | tout mome        | ent.                                      |                                                         |
| composantes au sein de                                            |   |                                                          | Composantes 🍯                               | Prix unitaire 🔝           | Poids unitaire 👰 | Actions                                   |                                                         |
| la liste                                                          |   |                                                          | Entrée                                      | 0.23 €                    | 60 g             | 1 ×                                       | Vous pouvez modifier les<br>données (nom, prix et poids |
|                                                                   |   |                                                          | Plat                                        | 1.23 €                    | 70 g             | • /                                       | unitaire) en cliquant sur le                            |
|                                                                   |   |                                                          | Accompagnement                              | 0.23 €                    | 125 g            | 1 Z                                       | crayon                                                  |
|                                                                   |   |                                                          | Fromage                                     | 0.31€                     | 70 g             | 1 Z                                       |                                                         |
|                                                                   | . |                                                          | Dessert                                     | 0.23 €                    | 110 g            | • 1                                       | Vous pouvez supprimer une                               |
| Vous pouvez ajouter<br>autant de composantes                      |   |                                                          | Pain                                        | 0.17 €                    | 30 g             | 1                                         | composante en cliquant sur la                           |
| que nécessaire                                                    |   |                                                          | • ajouter une composante                    |                           |                  |                                           |                                                         |
|                                                                   |   |                                                          |                                             | Ajouter un p              | olan de menu     |                                           |                                                         |

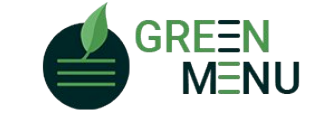

#### DUPLIQUER LE(S) PLAN(S) DE MENU

Rechercher

Ecole André Bernard

Ecole Bapaume Ecole Beauvais

La duplication des plans de menu vous permet de réutiliser les paramètres d'un plan de menu dans d'autres restaurants ayant les mêmes caractéristiques

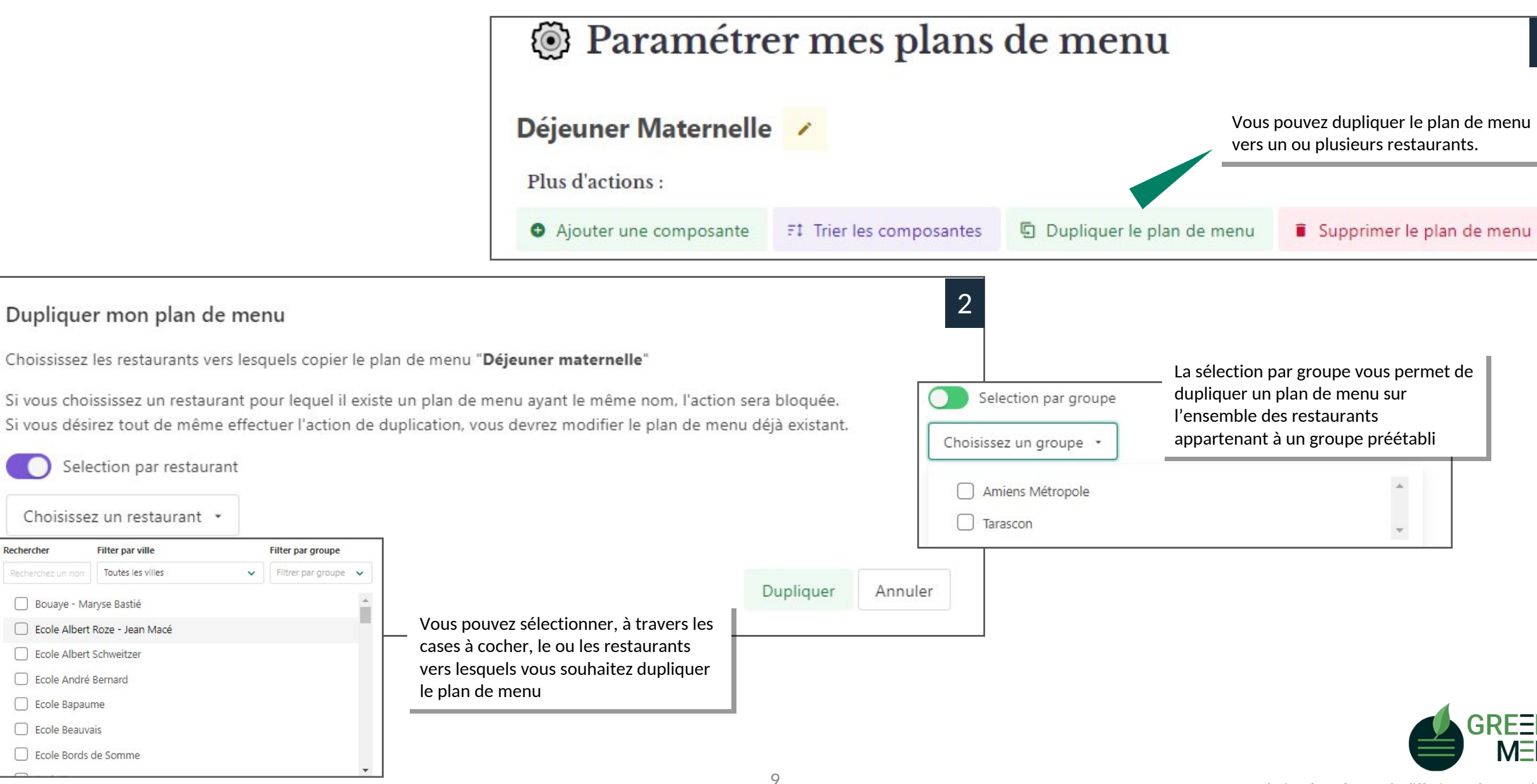

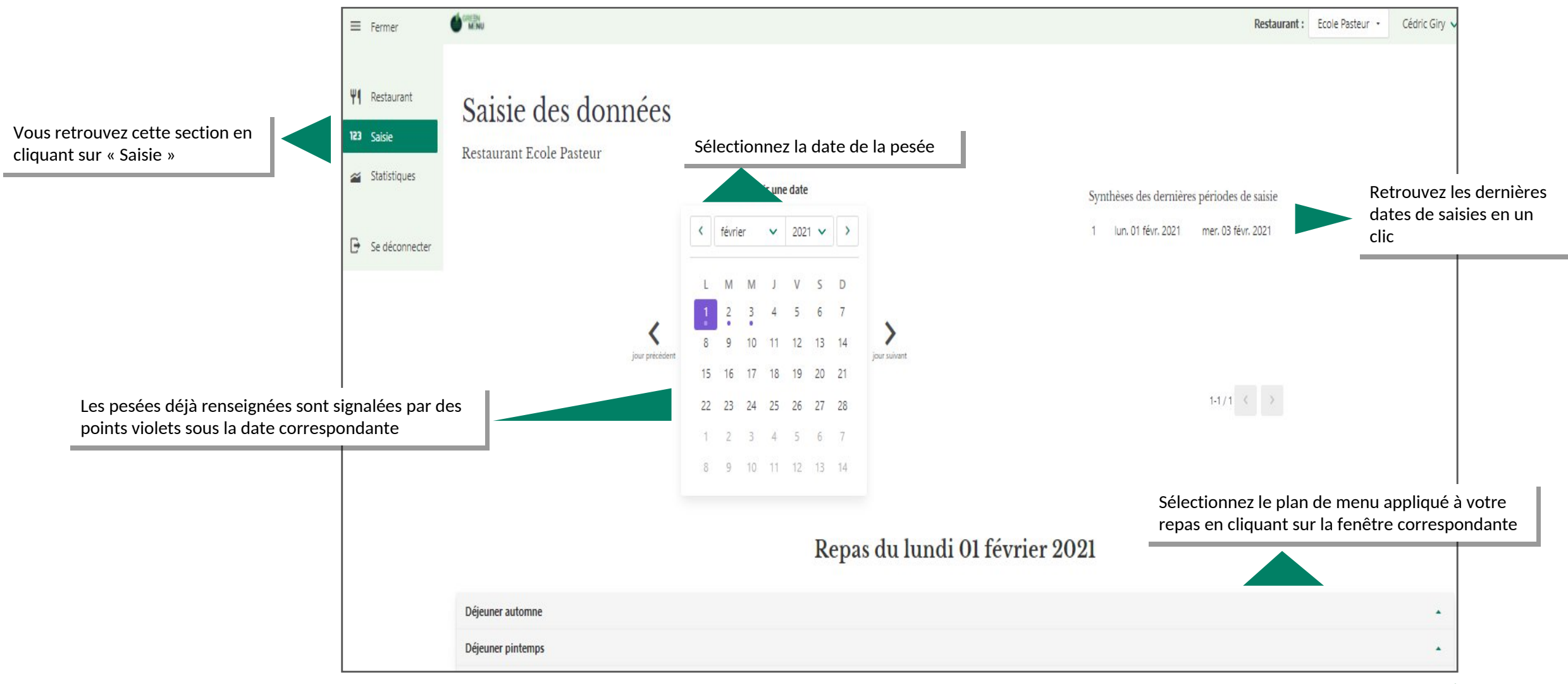

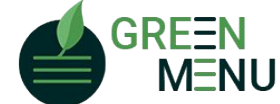

#### SAISIR LES CHIFFRES DES PESEES

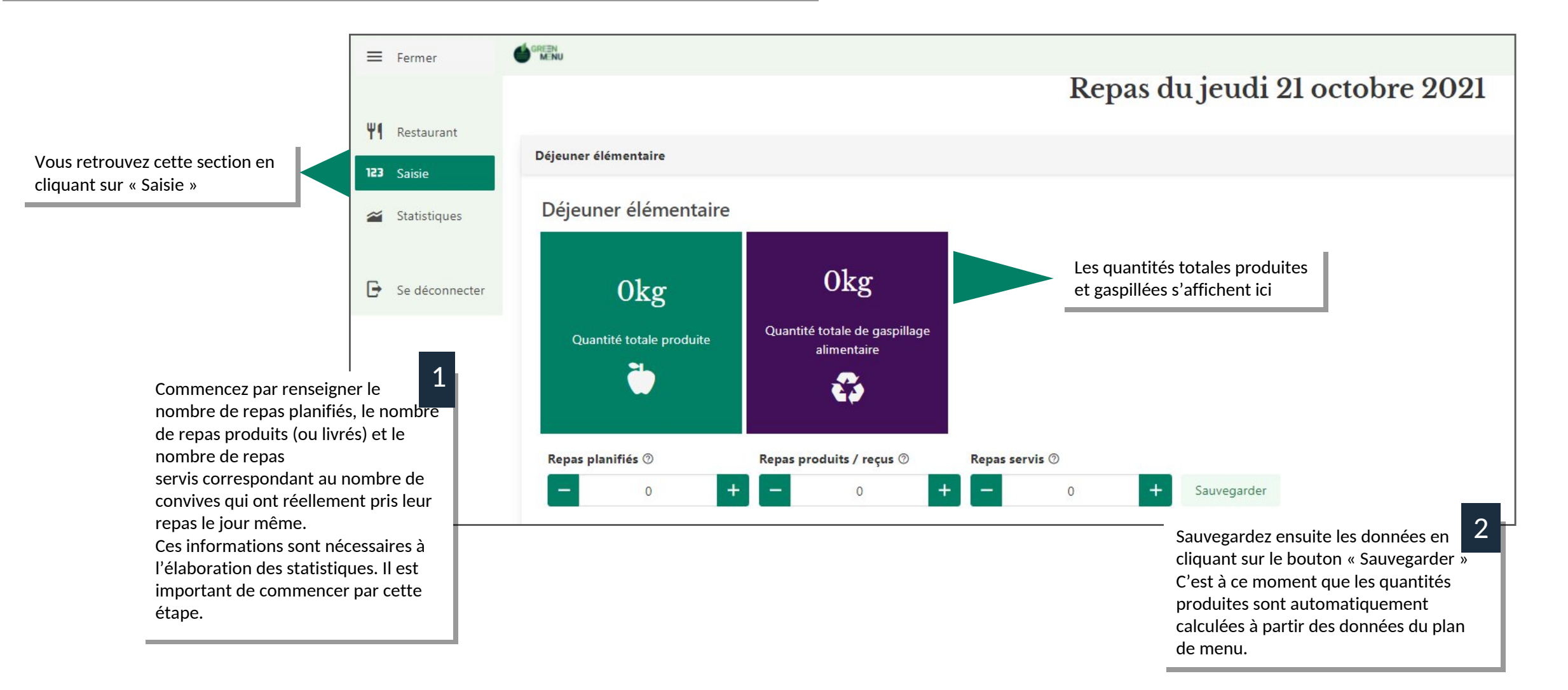

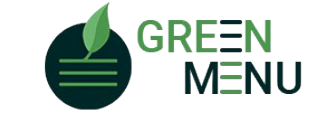

3 kg

3

kg

Vous retrouvez ces 2 tableaux plus bas sur la page de l'onglet saisie. C'est ici que vous pourrez renseigner les quantités produites et jetées.

Pour une meilleure visibilité, vous pouvez cacher l'un ou l'autre des tableaux en cliquant sur le bouton « cacher »

Vous pouvez détailler et nommer vos composantes (i.e spaghettis bolognaise, carottes râpées, ....) en cliquant sur « Ajouter un item »

Entrée

Carottes rapées

|                            | Nb de<br>portions | Poids<br>total | Prix<br>total        | Poids<br>unitaire | Prix<br>unitaire |   | Restes en<br>distribution | Retour<br>convives | Gaspillage en<br>production | Gaspillage<br>total |   |
|----------------------------|-------------------|----------------|----------------------|-------------------|------------------|---|---------------------------|--------------------|-----------------------------|---------------------|---|
| Entrée                     |                   | 3 kg           | 10.00 €              | 0.06 kg           | 0.2 €            | 1 | 0.3 kg                    | 0.22 kg            | 0 kg                        | 0.52 kg             | 1 |
| • item "entrée"            |                   |                |                      |                   |                  |   |                           |                    |                             |                     |   |
| Plat                       |                   | 7.5 kg         | 35.00 €              | 0.15 kg           | 0.7 €            | 1 | 0 kg                      | 1.1 kg             | 0 kg                        | 1.10 kg             | 1 |
| • item "plat"              |                   |                |                      |                   |                  |   |                           |                    |                             |                     |   |
| Accompagnement             |                   | 6.5 kg         | <mark>25.00</mark> € | 0.13 kg           | 0.5 €            | 1 | 1.6 kg                    | 0.38 kg            | 0 kg                        | 1.98 kg             | 1 |
| • item "accompagnement     | 7                 |                |                      |                   |                  |   |                           |                    |                             |                     |   |
| Plat Végétarien            |                   | 5 kg           | 25.00 €              | 0.1 kg            | 0.5 €            | 1 | 0 kg                      | 0.66 kg            | 0 kg                        | 0.66 kg             | 1 |
| • item "Plat végétarien"   |                   |                |                      |                   |                  |   |                           |                    |                             |                     |   |
| Produits Laitiers          |                   | 2.5 kg         | 10.00 €              | 0.05 kg           | 0.2 €            | 1 | 0 kg                      | 0.5 kg             | 0 kg                        | 0.50 kg             | 1 |
| • item "produits laitiers" |                   |                |                      |                   |                  |   |                           |                    |                             |                     |   |

eignez les chiffres des es en cliquant sur le

à une composante, vous total des quantités produites pour cette composante sera alors calculé à partir des quantités de chaque item.

Il est obligatoire de renseigner le nombre de portions préparées pour caque item.

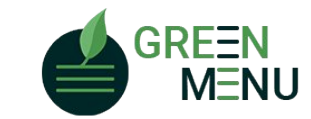

Tout droits réservés pour la diffusion et la reproduction.

50

0.2€

0,2

€

1

OK Annuler

0.06 kg

0,06

kg

10.00 €

10

€

#### SAISIR LES CHIFFRES DES PESEES

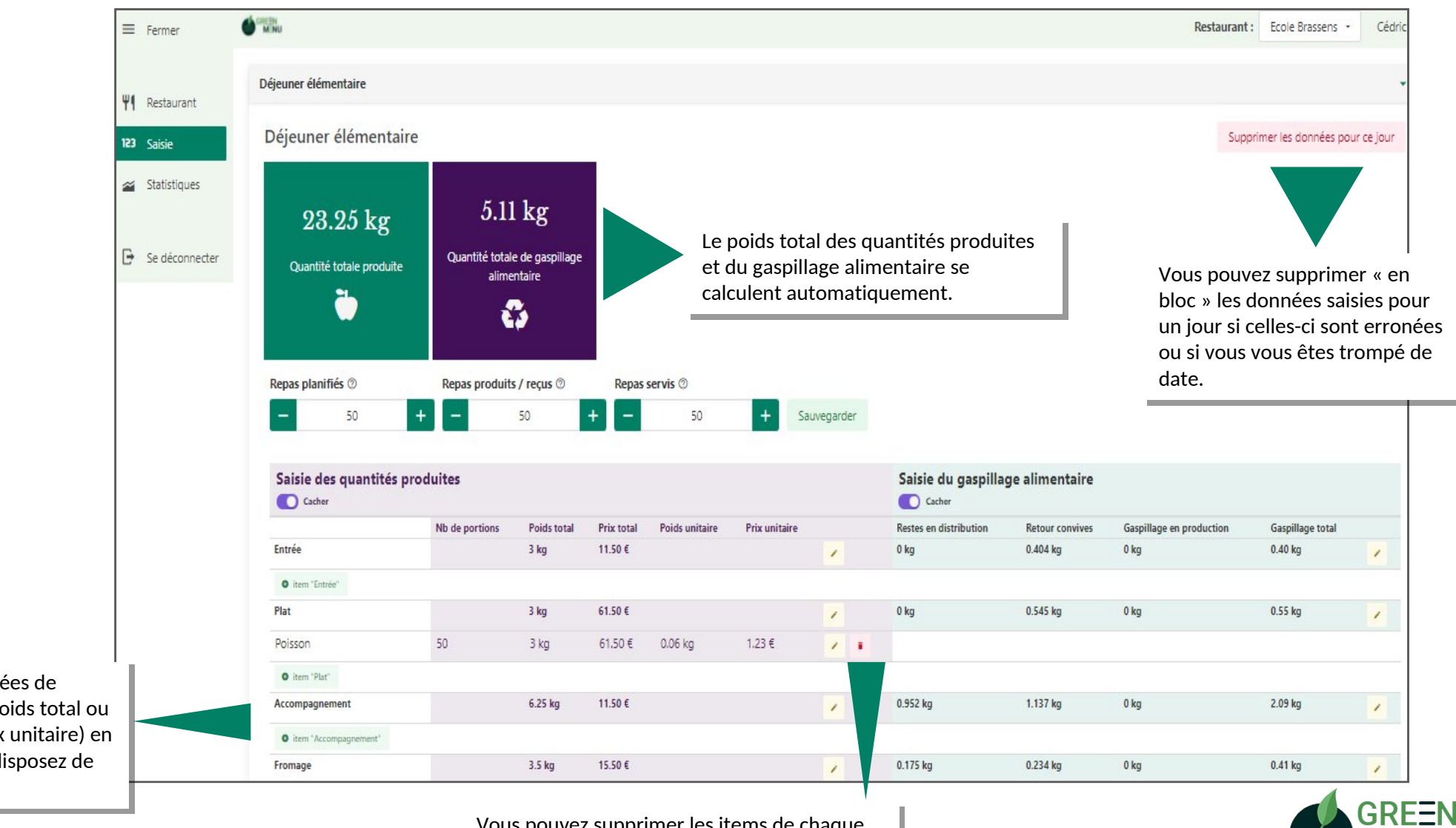

Vous pouvez modifier les données de production (nombre produit, poids total ou poids unitaire, prix total ou prix unitaire) en cliquant sur le crayon, si vous disposez de ces données

> Vous pouvez supprimer les items de chaque composante en cliquant sur la poubelle

M=NU Tout droits réservés pour la diffusion et la reproduction.

13

#### ANALYSER LES CHIFFRES DES PESEES

Dans cette section, vous pouvez visualiser l'analyse de vos pesées sur plusieurs jours, comparer les données de 2 établissements ou comparer l'évolution entre deux campagnes de pesées d'un même établissement.

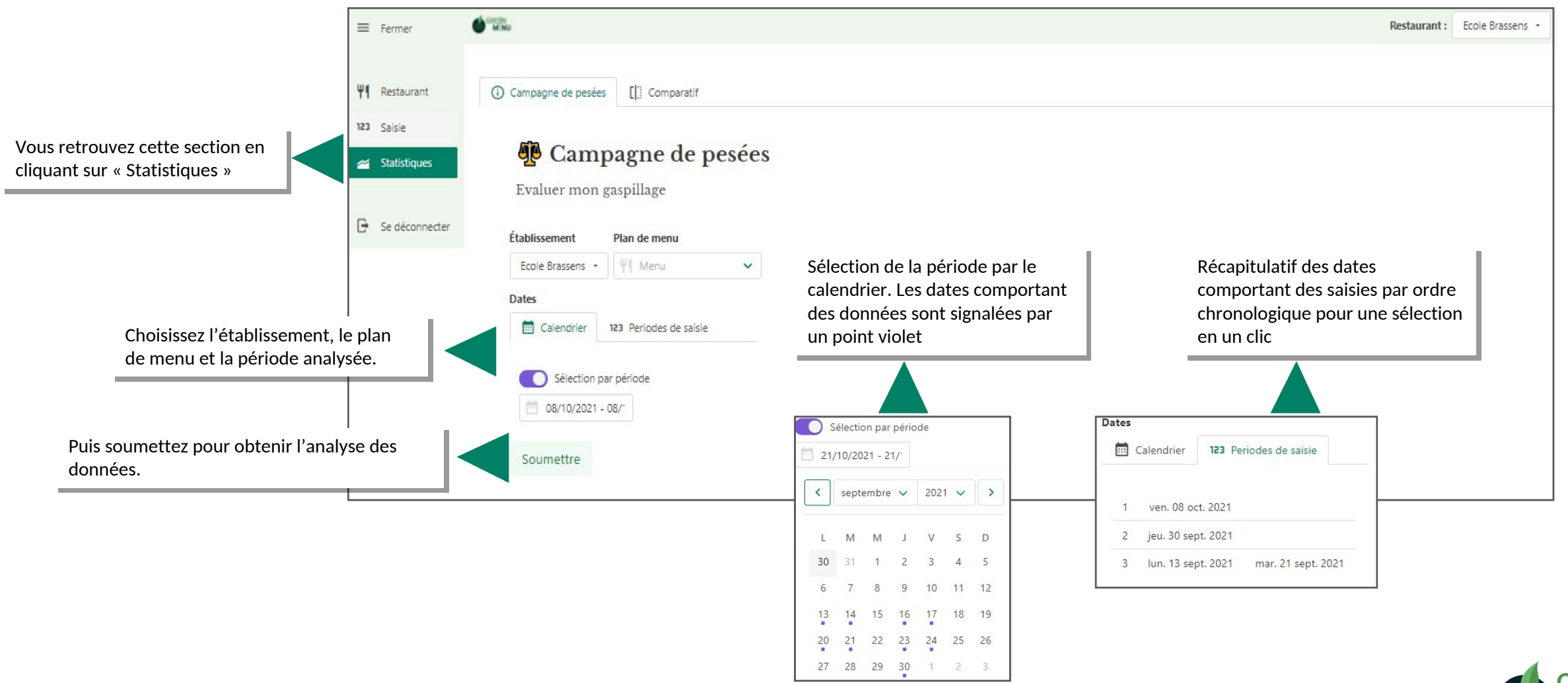

#### ANALYSER LES CHIFFRES DES PESEES

Dans cette section, vous pouvez visualiser l'analyse de vos pesées sur plusieurs jours, comparer les résultats de 2 établissements ou comparer l'évolution entre deux campagnes de pesées d'un même établissement.

L'analyse vous permet d'obtenir 2 ratios-clé : le taux de gaspillage (c'est-à-dire les quantités jetées par rapport aux quantités produites) et le niveau moyen de gaspillage par convive et par jour.

Ce dernier ratio vous permet de situer votre établissement par rapport aux moyennes nationales consolidées par l'ADEME. Le dernier chiffre présenté est le nombre de repas non servis, du à la différence entre le nombre de repas préparés (basé sur les prévisions) et le nombre de repas servis. Ce dernier chiffre permet d'appréhender le nombre de repas gaspillés, car produits en surplus à cause d'une mauvaise visibilité sur le nombre de convives

La répartition du gaspillage par composante et par jour permet de visualiser le gaspillage des composantes jour après jour

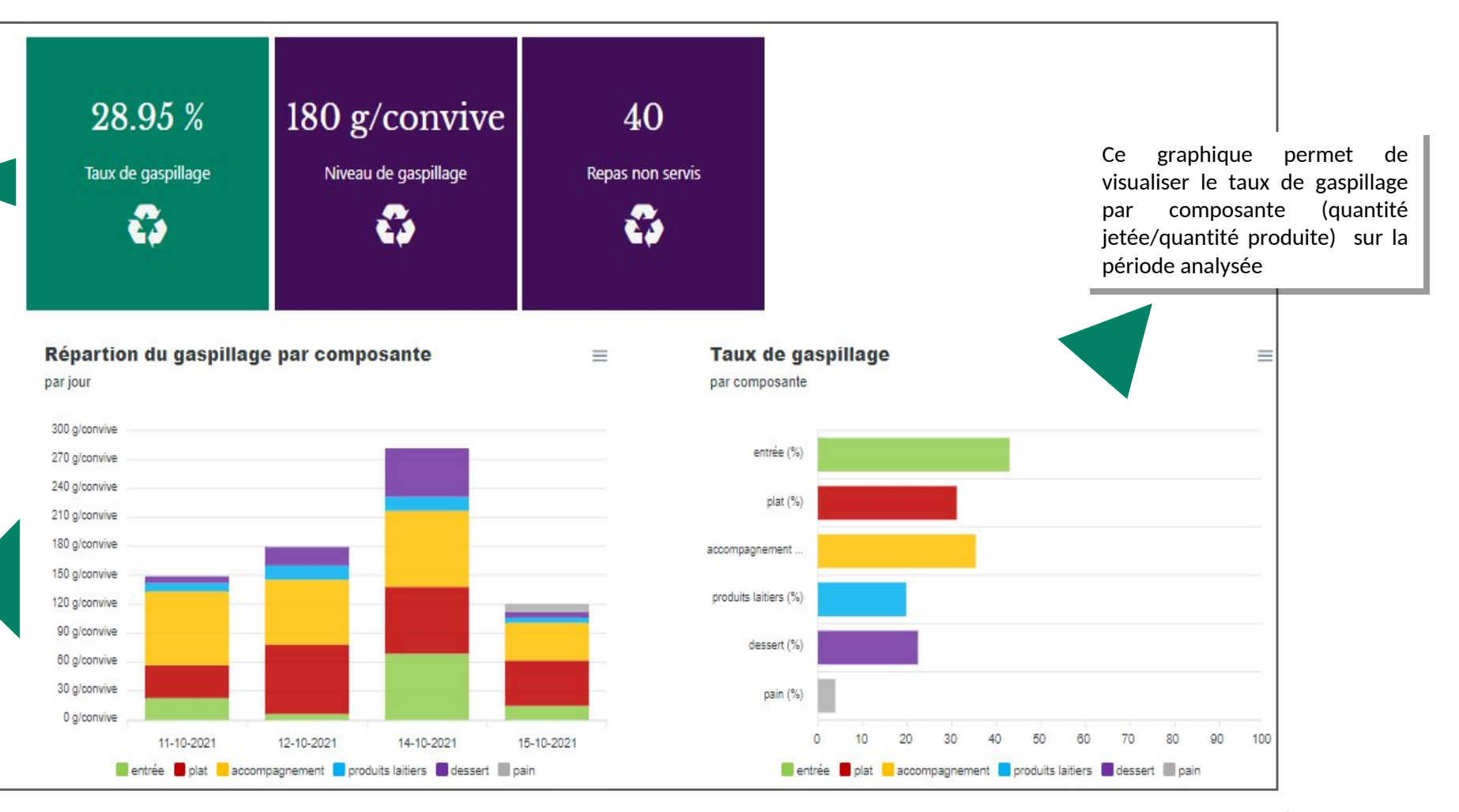

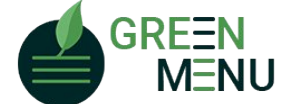

#### ANALYSER LES CHIFFRES DES PESEES

Ce graphique permet de visualiser la répartition du gaspillage entre les différentes composantes du repas sur la période analysée. Le poids du gaspillage total, toutes composantes confondues, figure au centre du cercle. En positionnant la souris sur une des composantes, le poids du gaspillage de cette composante apparaît au centre du cercle.

analysée.

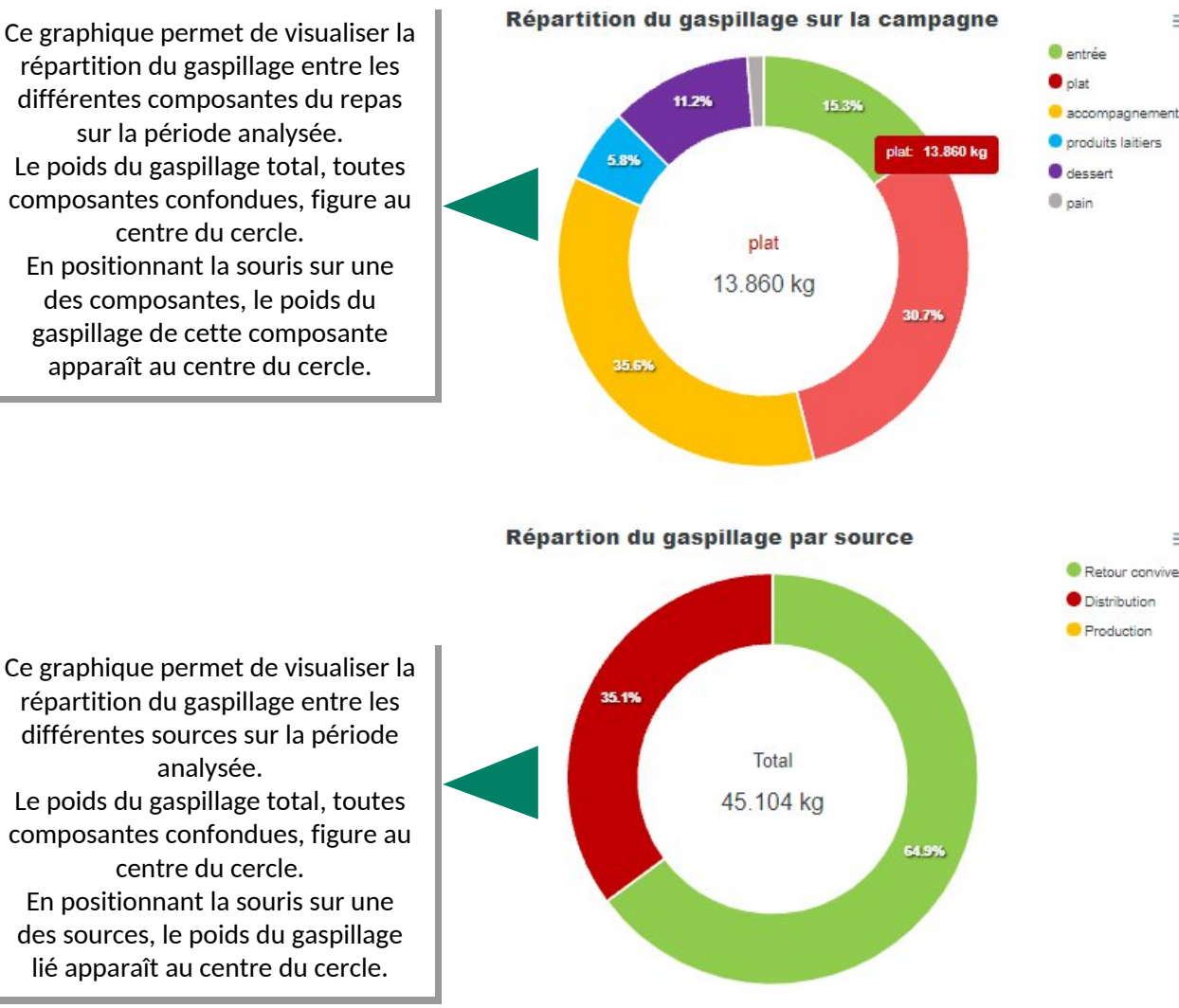

Dans cette section, vous pouvez visualiser l'analyse de vos pesées sur plusieurs jours, comparer les résultats de 2 établissements ou comparer l'évolution entre deux campagnes de pesées d'un même établissement.

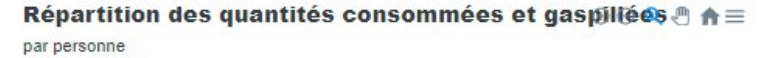

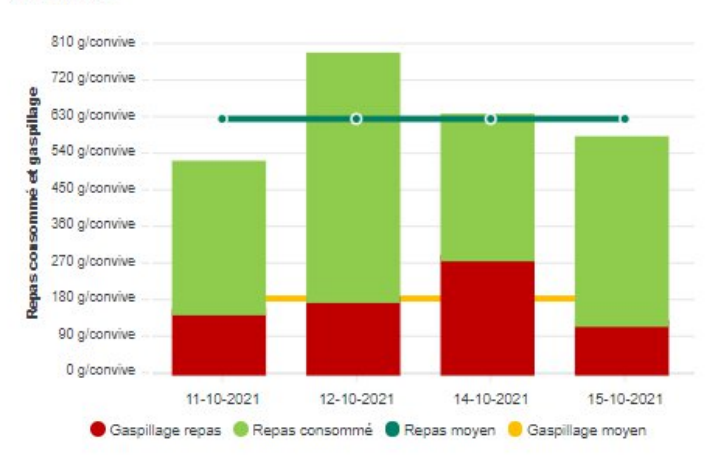

Les sections vertes correspondent aux quantités consommées par convive. Les sections rouges correspondent aux quantités jetées par convive. Le cumul des 2 sections correspond aux quantités produites. La ligne verte indique le niveau moyen de consommation sur la période analysée. La ligne orange indique le niveau moyen de gaspillage alimentaire.

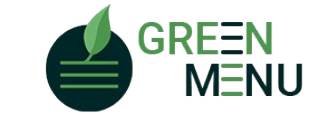

Tout droits réservés pour la diffusion et la reproduction.

 $\equiv$ 

 $\equiv$ 

#### COMPARER LES CHIFFRES DES PESEES

Dans cette section, vous pouvez comparer les résultats de 2 établissements ou comparer l'évolution entre deux campagnes de pesées d'un même établissement.

En faisant varier le deuxième restaurant, le plan de menu choisi ou les dates de pesées, il vous est possible de comparer 2 restaurants entre eux, ou plusieurs campagnes de pesées entre elles (pour un même restaurant, ou plusieurs restaurants). Vous retrouverez pour chaque combinaison sélectionnée tous les graphiques présentés en page précédente.

Choisissez l'établissement, le plan de menu et la période analysée.

Puis soumettez pour obtenir l'analyse des données du premier restaurant.

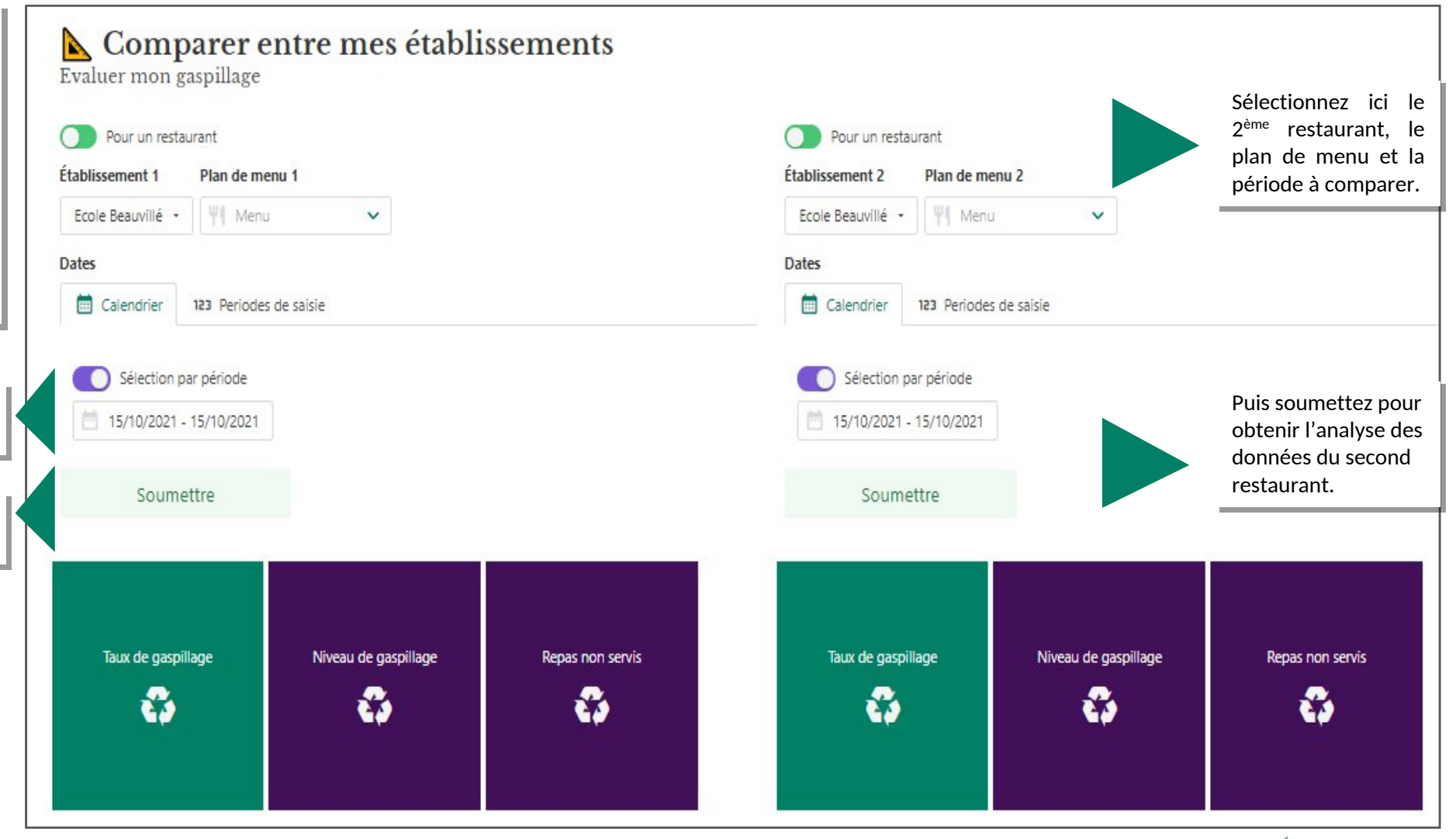

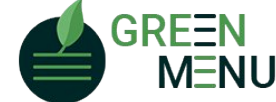

#### ANALYSE PAR GROUPE DE RESTAURANTS

Dans cette section, vous pouvez visualiser l'analyse de vos pesées sur plusieurs jours, pour un groupe de restaurants préétabli.

L'analyse par groupe vous permet d'obtenir les mêmes ratios-clé et graphiques que présenté précédemment, pour un groupe de restaurants choisi.

Choisissez les restaurants que vous souhaitez inclure dans l'analyse parmi tous ceux inclus dans le groupe. Dans un deuxième temps, sélectionner le plan de menu. Seuls s'affichent dans cette liste les plans de menu partageant exactement le même nom sur l'ensemble des restaurants sélectionnés

Choisissez ensuite la période d'analyse et cliquez sur soumettre

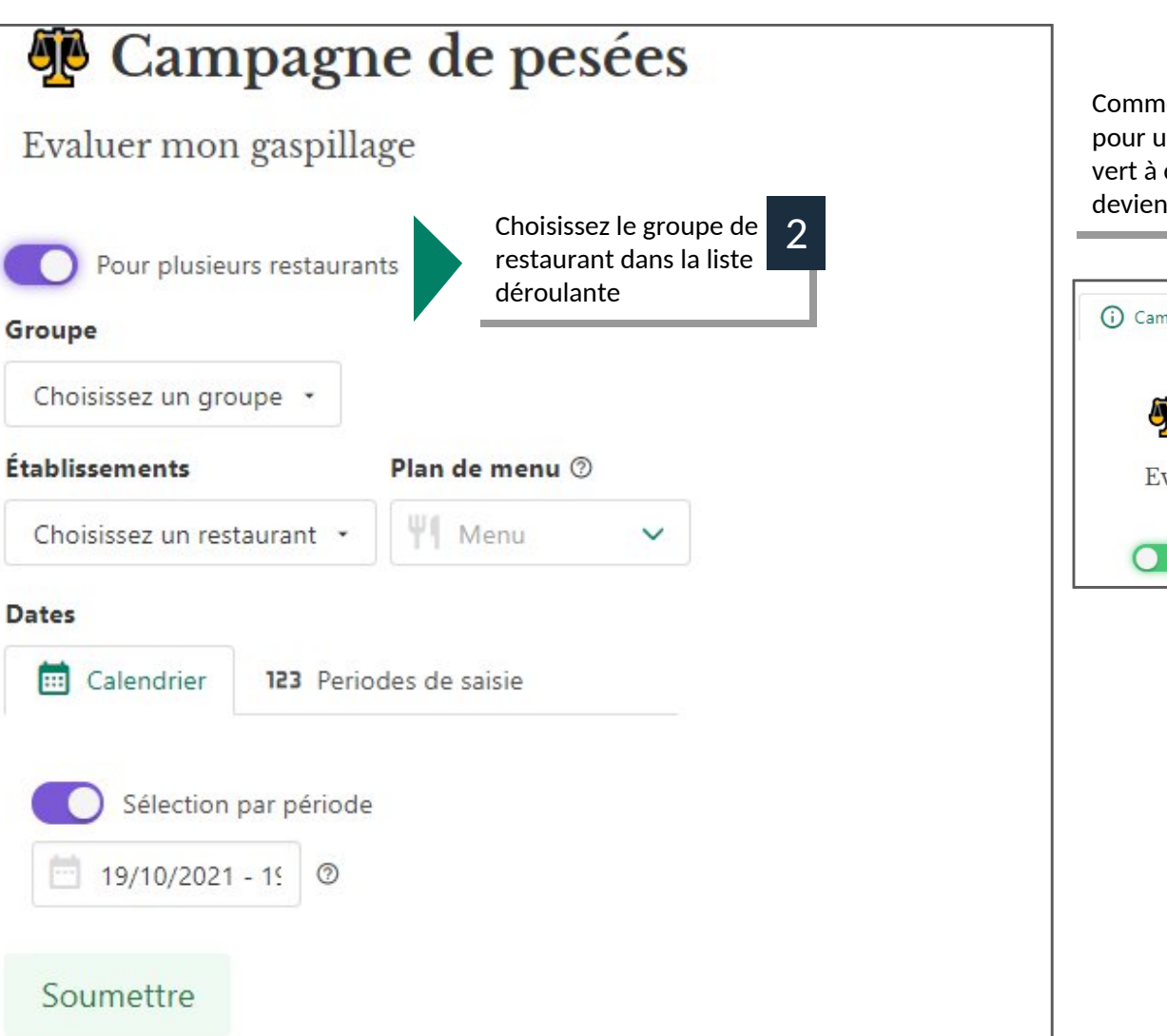

Commencez par choisir le mode d'analyse pour un groupe en cliquant sur le bouton vert à côté de « Pour un restaurent » qui devient « Pour plusieurs restaurants »

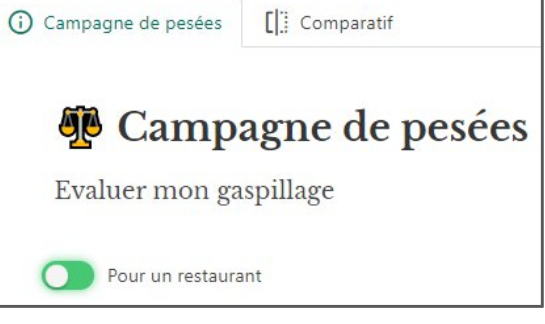

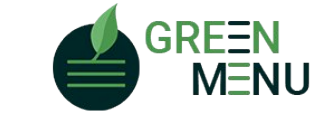

Nous espérons que ce tutoriel a répondu à toutes vos questions.

Toute l'équipe de Green-Menu reste à votre disposition pour faciliter votre prise en main et vous aider.

Contact : webmaster@green-menu.fr

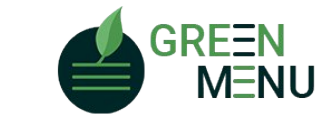